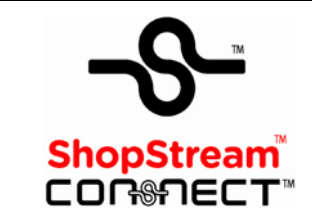

# Software Download and Installation Instructions

This document provides instructions for installing the ShopStream Connect<sup>™</sup> software on your personal computer (PC).

## **Minimum Requirements**

#### **IMPORTANT:**

If your PC does not meet the minimum requirements, do not attempt to install the ShopStream Connect software.

Before installing the software, verify the following requirements:

- PC with the following minimum system requirements:
  - System Properties:
    - Operating system—Microsoft Windows 2000 Service Pack 4, Windows XP, or Vista. The system must be upgraded to Microsoft .NET Framework Version 2.
    - Processor—Pentium 4 or later, or equivalent
    - Memory-256 MB minimum, 512 MB recommended
  - Hard Drive—50 MB free space
  - CD-ROM, DVD, or DVD-ROM drive
  - USB 2.0 or later
  - Internet Explorer 6.0 or higher
  - Internet connection for updates
- USB cables:
  - Type mini A cable for ETHOS<sup>™</sup>, MODIS<sup>™</sup>, and VantagePRO<sup>™</sup>
  - Type A/B cable for SOLUS™
- Adobe Reader software (free download at www.adobe.com/products/reader)
- ShopStream Connect software (free download at software.snapon.com)

## **Verifying PC System Properties**

Follow the procedures below to check your PC system properties and to determine how much free space is available on your hard drive.

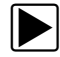

To check your PC system properties:

On the Desktop, right-click My Computer and select Properties.
The System Properties dialog box displays with your system information (Figure 1).

| System Restore   | Automi<br>Computer Name | stic Updates                                                                                                   | Remote                                |
|------------------|-------------------------|----------------------------------------------------------------------------------------------------|---------------------------------------|
|                  |                         | and and a second second second second second second second second second second second second second second se |                                       |
|                  | S                       | pstem:                                                                                                    |                                       |
|                  |                         | Piolessional                                                                                                   | 1.AC                                  |
|                  |                         | Version 2002                                                                                                   |                                       |
|                  | -                       | Service Pack 2                                                                                                 |                                       |
|                  | . B                     | egistered to:                                                                                                  |                                       |
| -                |                         | Snap-on Incorpor                                                                                               | ated                                  |
| Aanufactured and | supported by:           | Model : OptiPlex (<br>Svc Tag: 7NDHM<br>Intel(R)<br>Pentium(R) 4 CPU<br>2.79 GHz, 512 MI                       | DK270<br> 41<br>  2.80GHz<br>3 of RAM |
|                  |                         |                                                                                                    | - 1                                   |
|                  |                         | Support Inform                                                                                                 | ation                                 |

Figure 1 Windows XP System Properties dialog box

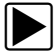

To check PC hard drive free space:

- 1. On the Desktop, double-click My Computer.
- 2. Select View > Details.

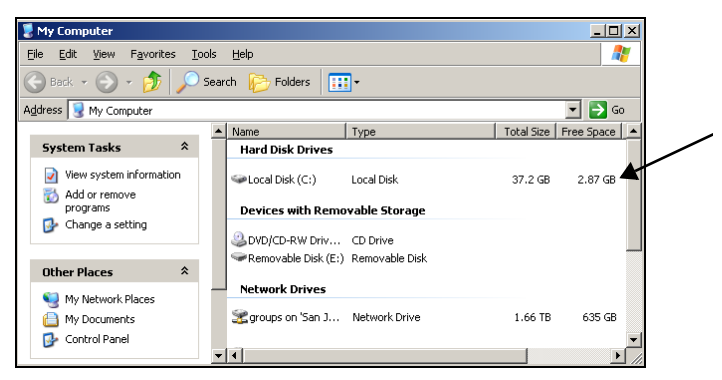

Figure 2 Sample PC hard drive free space details

### **Downloading the Software**

Follow the procedure below to download the ShopStream Connect software.

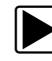

#### To download the software:

- 1. From your PC, using your Internet browser, go to **software.snapon.com**.
- 2. Locate the ShopStream Connect software download.
- 3. Follow the on-screen instructions.

## Installing the Software

Follow the procedures below to install the ShopStream Connect software onto your PC.

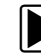

#### To install the ShopStream Connect software:

- 1. Locate the ShopStream Connect software installer and double-click **ShopStreamConnect.exe**.
- 2. When the welcome screen displays (Figure 3), press Next.

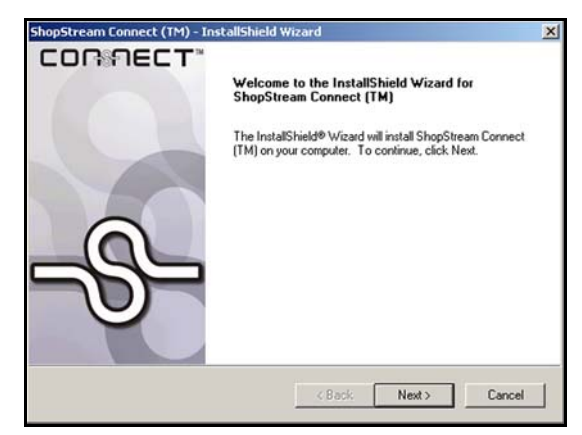

Figure 3 Sample Welcome screen

The License Agreement screen displays (Figure 4).

3. Select I accept the terms of the license agreement and press Next.

| IMS AND CONDITIONS<br>DEVER INSTALLS THIS<br>WHO ACQUIRED THE<br>SON OR ENTITY WHO<br>ING TERMS ON SUCH<br>SHALL REFER TO THE<br>INSTALLING THIS<br>OF THESE TERMS AND<br>U SHOULD PROMPTLY |
|----------------------------------------------------------------------------------------------------|
|                                                                                                    |
|                                                                                                    |
|                                                                                                    |
|                                                                                                    |

Figure 4 Sample License Agreement screen

The Choose Destination Location screen displays (Figure 5).

4. Press Next.

| ShopStream Connect (TM) - InstallShield Wizard<br>Choose Destination Location<br>Select folder where setup will install files; |                   |
|----------------------------------------------------------------------------------------------------|-------------------|
| Install ShopStream Connect (TM) to:<br>C:\Program Files\ShopStream Connect\                                                    | Change            |
|                                                                                                    |                   |
| nstal/Shield < E                                                                                                    | Back Next> Cancel |

Figure 5 Sample Choose Destination screen

The Ready to Install the Program screen displays (Figure 6).

5. Press Install.

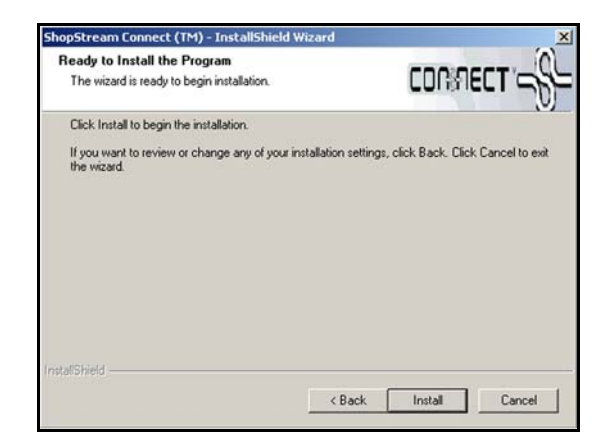

Figure 6 Sample Ready to Install Program screen

The Setup Status screen tracks progress as the program installs (Figure 7).

| Colum Status                        | (2)                                 |
|-------------------------------------|-------------------------------------|
| Serup Status                        | CONSECT -                           |
| ShopStream Connect (TM) Setup is pe | erforming the requested operations. |
| Installing                          |                                     |
| C:\\ShopStream Connect\ShopStre     | am.ScannesApp.DataDisplay.dll       |
|                                     |                                     |
|                                     |                                     |
|                                     |                                     |
|                                     |                                     |
|                                     |                                     |
| talShield                           |                                     |
|                                     | Cancel                              |

Figure 7 Sample Setup Status screen

6. When the Complete screen displays, press **Finish** (Figure 8).

| ShopStream Connect (TM) - 1 | InstallShield Wizard                                                                                             |
|-----------------------------|----------------------------------------------------------------------------------------------------|
| CORRECT                     | InstallShield Wizard Complete                                                                                    |
|                             | The InstallShield Wizard has successfully installed ShopStream<br>Connect (TM). Click Finish to exit the wizard. |
|                             |                                                                                                    |
| _0_                         |                                                                                                    |
|                             |                                                                                                    |
|                             |                                                                                                    |
|                             | K Back Finish Cancel                                                                                             |

Figure 8 Sample Complete screen

A new PCLink shortcut icon is added to your desktop, double-click the icon to launch the ShopStream Connect software.